6

## 修订记录

| 日期         | 版本   | 描 述                      | 修订人 |
|------------|------|--------------------------|-----|
| 2019-08-30 | V0.1 | 柠檬 APP 配网使用说明            | 罗琳  |
|            |      | 01.文件名称更改为"柠檬摄像机快速操作指南"; |     |
| 2019-09-01 | V0.2 | 02.所有手机界面增加手机线框图,更为形象;   | 张小勇 |
|            |      | 03.增加典型产品的外观介绍;          |     |
| 2019-09-03 | V0.3 | 01.与 APP 同步产品名称;         | 张小勇 |
| 2019-09-03 | V1.0 | 02.将小雪人更换成大力神杯;          | 张小勇 |

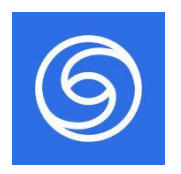

柠檬摄像机

# 快速操作指南

V1.0

|                               | 天猫精灵 可控设备                                                                                                    | 柠檬摄像机快速操作指南                                               | 页码                   | 2 / 11 |
|-------------------------------|----------------------------------------------------------------------------------------------------|-----------------------------------------------------------|----------------------|--------|
|                               |                                                                                                    |                                                           |                      |        |
|                               |                                                                                                    |                                                           |                      |        |
|                               |                                                                                                    |                                                           |                      |        |
|                               |                                                                                                    |                                                           |                      |        |
|                               |                                                                                                    |                                                           |                      |        |
|                               |                                                                                                    |                                                           |                      |        |
|                               |                                                                                                    |                                                           |                      |        |
|                               |                                                                                                    |                                                           |                      |        |
|                               |                                                                                                    |                                                           |                      |        |
|                               |                                                                                                    |                                                           |                      |        |
|                               |                                                                                                    |                                                           |                      |        |
| <b>1</b> €                    | 用产品前请仔细阅读本快速操作                                                                                                    | 指南,并妥善保管                                                  |                      |        |
| <u>∧</u> 使                    | 用产品前请仔细阅读本快速操作:<br><b>外观介绍</b>                                                                                        | 指南,并妥善保管                                                  |                      |        |
| <u>↑</u> 使,                   | 用产品前请仔细阅读本快速操作<br><b>外观介绍</b><br>(目云台机 D201                                                                           | 指南,并妥善保管                                                  |                      |        |
| ▲使,<br>一、<br>. 双              | 用产品前请仔细阅读本快速操作部<br><b>外观介绍</b><br>(目云台机 D201                                                                          | 指南,并妥善保管                                                  |                      |        |
| ▲使,<br>一、<br>. 双              | 用产品前请仔细阅读本快速操作<br><b>外观介绍</b><br>(目云台机 D201<br><b>支</b> 克风<br>光敏感应器                                                   | 指南,并妥善保管                                                  | FPC Wi-Fi 天          | :线     |
| ▲使,<br>一、<br>. ズ              | 用产品前请仔细阅读本快速操作<br><b>外观介绍</b><br>(目云台机 D201<br>(日云台机 C201)<br>(大敏感应器<br>(五长焦,石)                                       | 指南,并妥善保管<br>                                              | FPC Wi-Fi 天          | :线     |
| <b>▲</b> 使,                   | 用产品前请仔细阅读本快速操作:<br><b>外观介绍</b><br>(目云台机 D201                                                                          | 指南,并妥善保管 查 广角镜头 右 TF 卡 电源                                 | FPC Wi-Fi 天          | 2线     |
| ▲ 使,<br>一、<br>. ヌ             | 用产品前请仔细阅读本快速操作:<br><b>外观介绍</b><br>(目云台机 D201                                                                          | 指南,并妥善保管 本 一角镜头 右 TF 卡                                    | FPC Wi-Fi 天<br>5V 供电 | 送      |
| ▲ 使,<br>一、<br>、 双<br>毛        | 用产品前请仔细阅读本快速操作:<br><b>外观介绍</b><br>(目云台机 D201<br><b>************************************</b>                           | 指南, 并妥善保管                                                 | FPC Wi-Fi 天<br>5V 供电 | ·线     |
| ▲ 使,<br>一、 ズ<br>し. ズ<br>セ 智 大 | 用产品前请仔细阅读本快速操作: <b>外观介绍</b> (目云台机 D201 <i>美</i> 克风 光敏感应器 左长焦,右/ 左复位键,7 表演夜视红 2装清单: 常能摄像机 x 1, 电源适配器 x 1, 大力神杯云台机 Y203 | 指南,并妥善保管 小角镜头 查 方角镜头 在 TF 卡 C外灯 USB 线 x 1,说明书 x 1,挂墙配件包 x | FPC Wi-Fi 天<br>5V 供电 | 送线     |

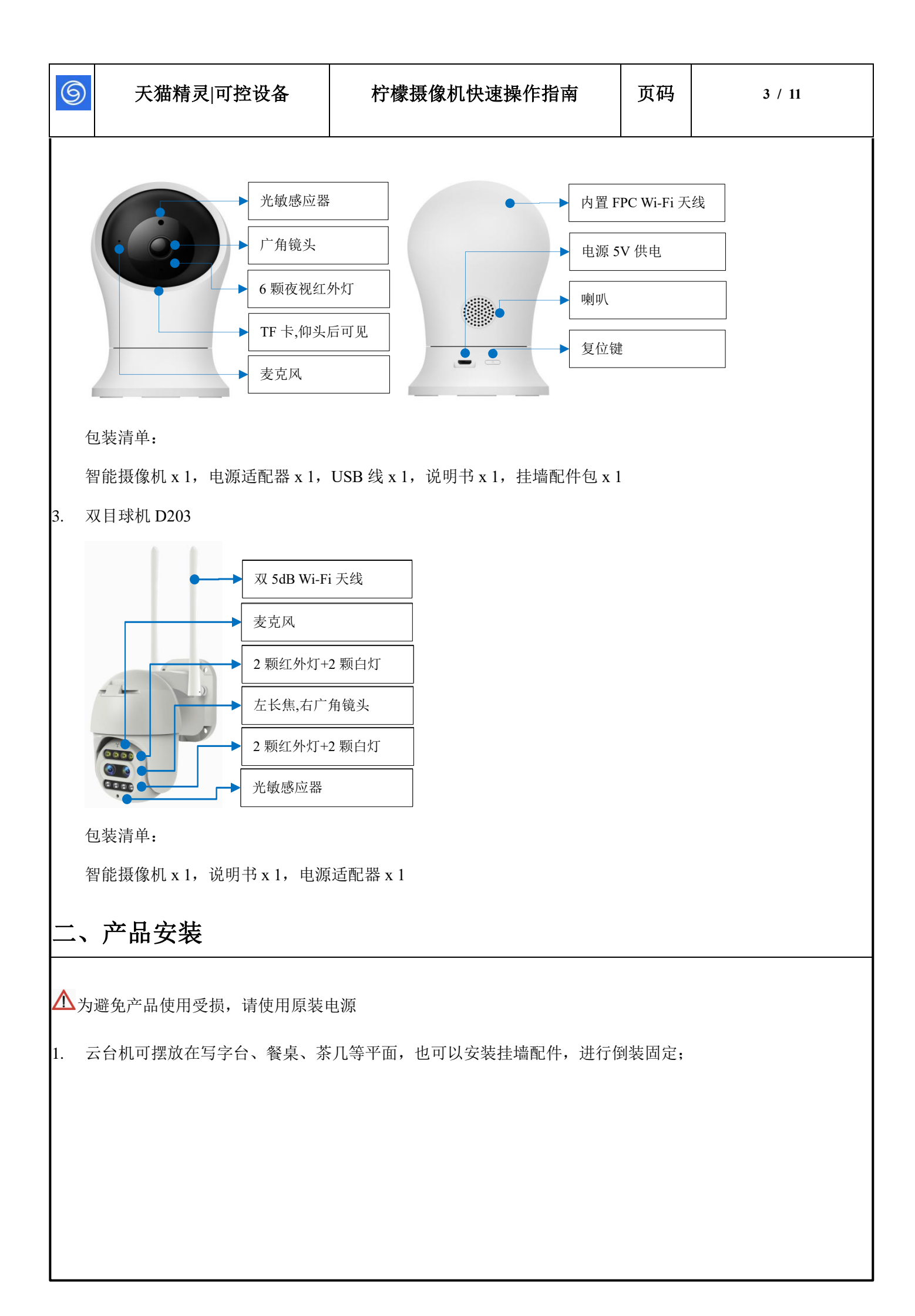

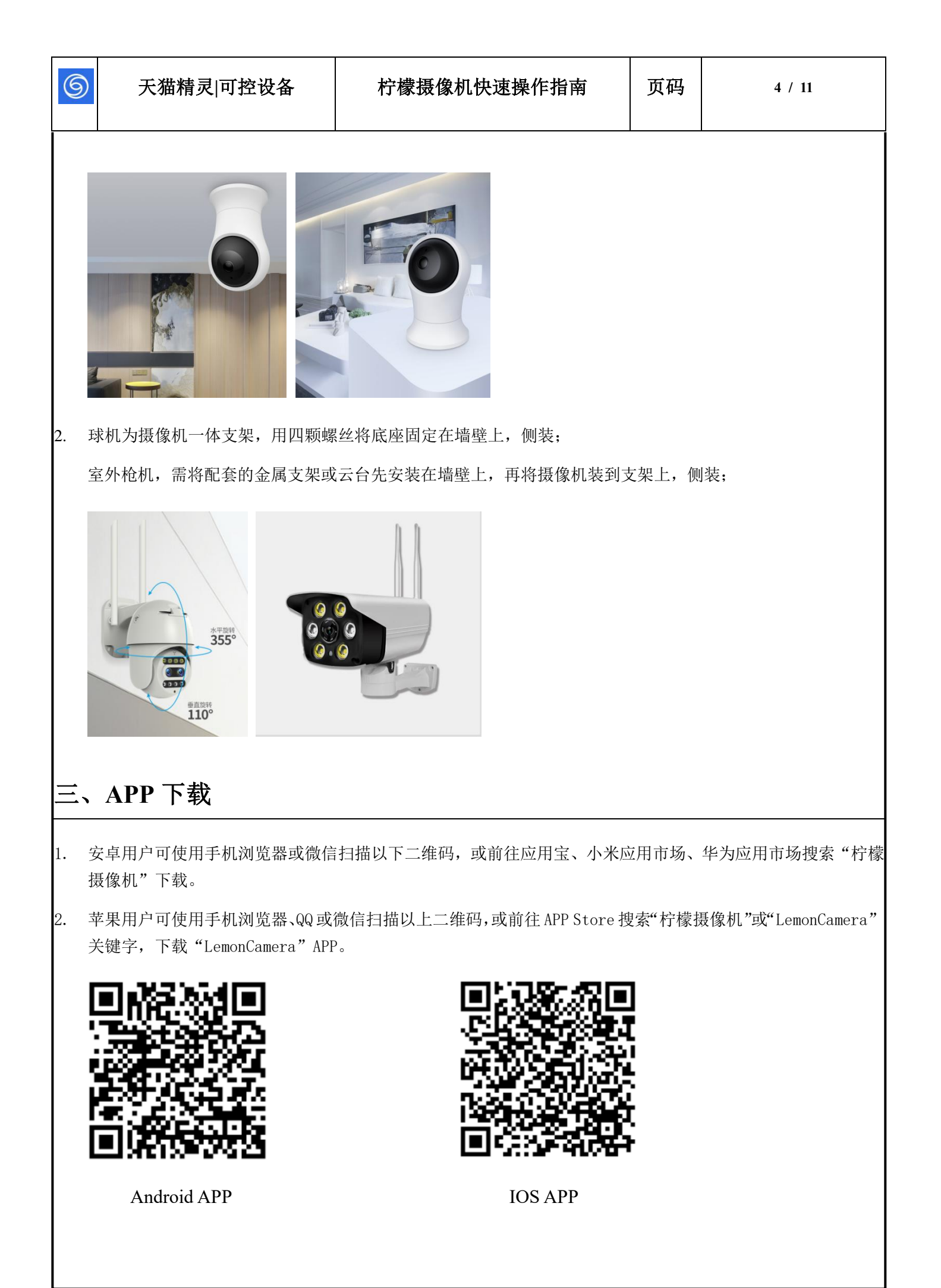

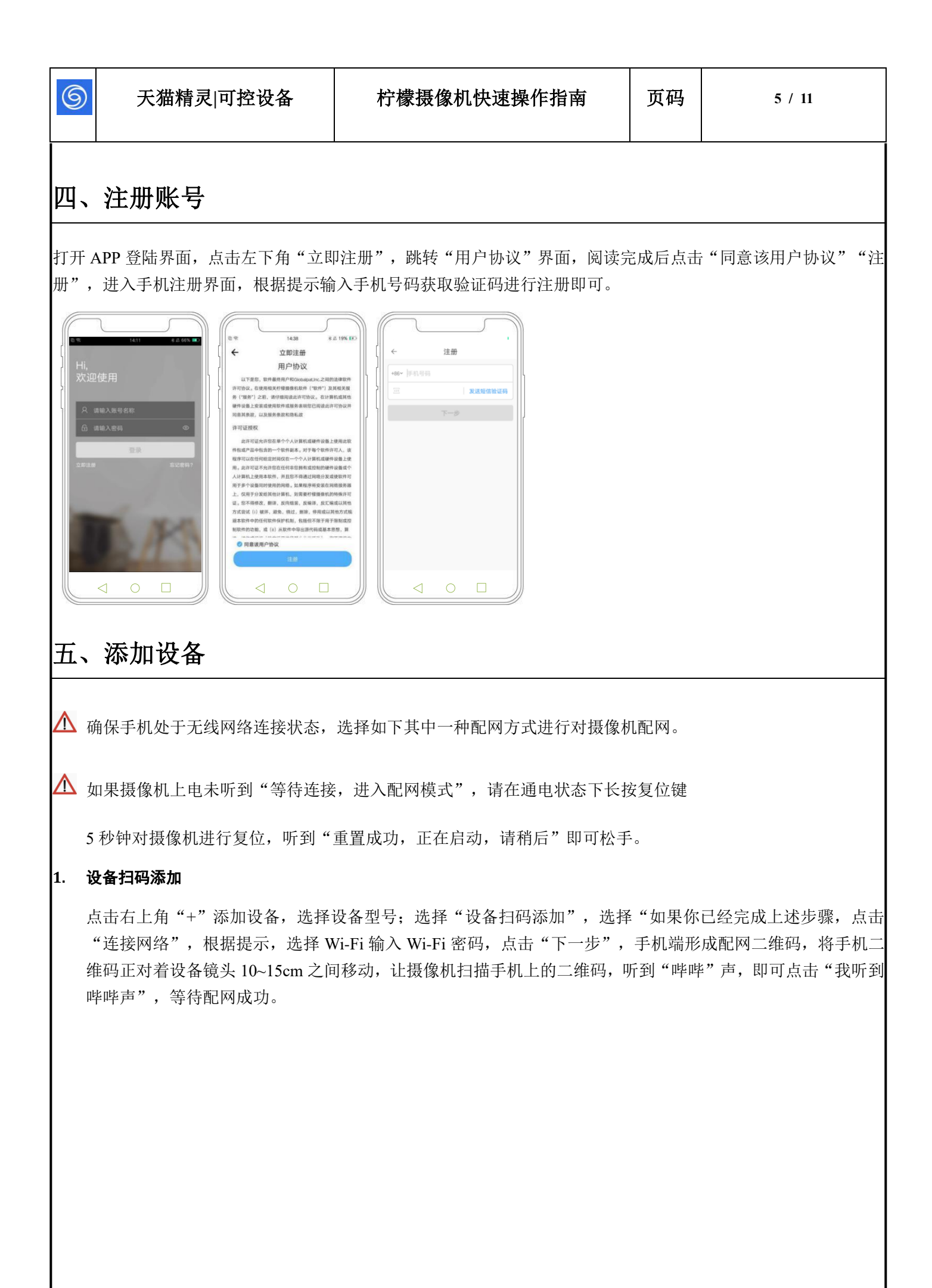

天猫精灵|可控设备

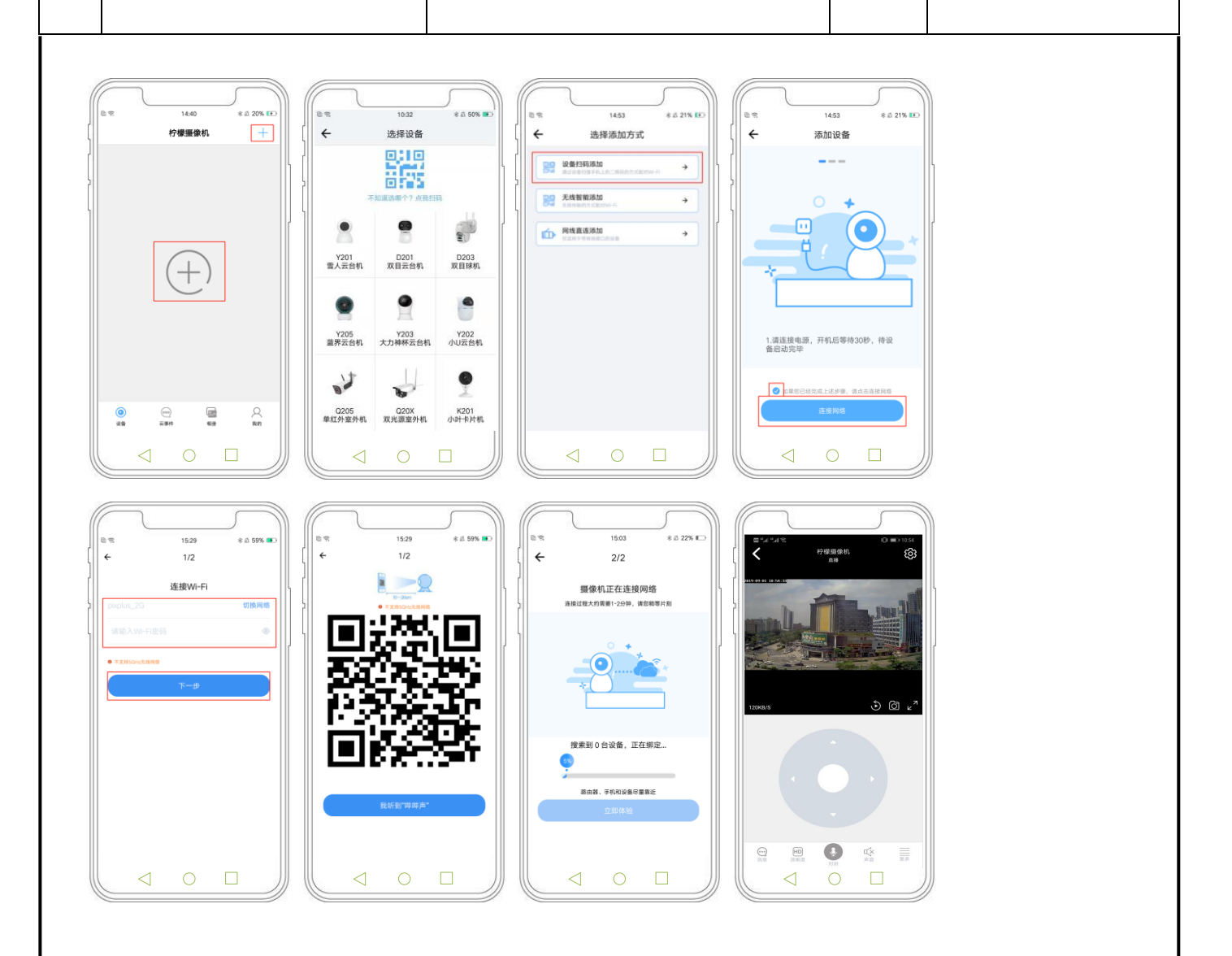

## 2. 无线智能添加

点击右上角"+"添加设备,选择设备型号;选择"无线智能添加",选择"如果你已经完成上述步骤,请点 击连接网络",点击"连接网络",根据提示,选择 Wi-Fi 输入 Wi-Fi 密码,点击"下一步",将手机靠近摄 像机,等待联网,相机提示"连接成功"后即可点击"立即体验"使用

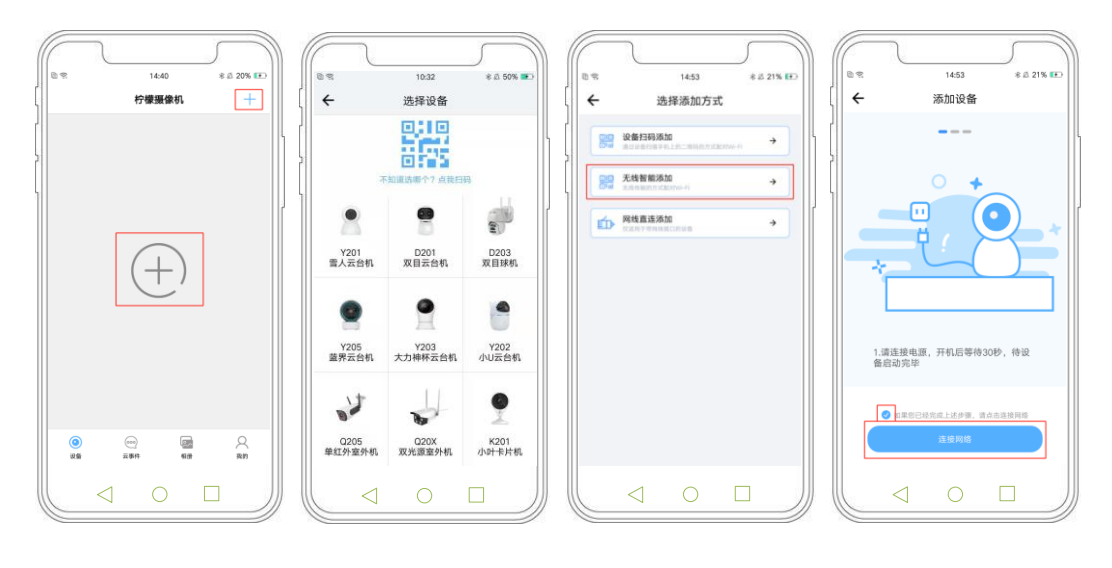

6

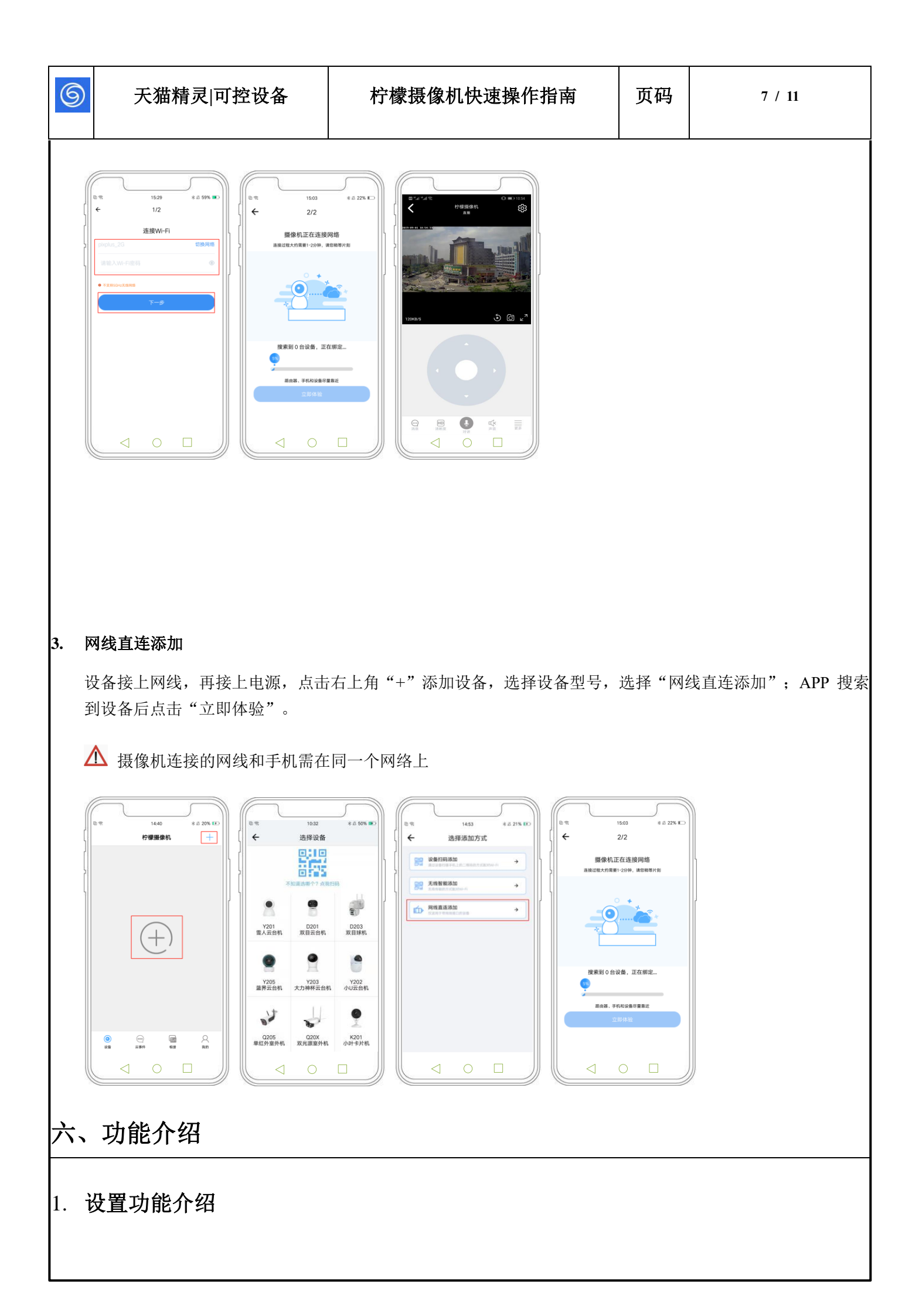

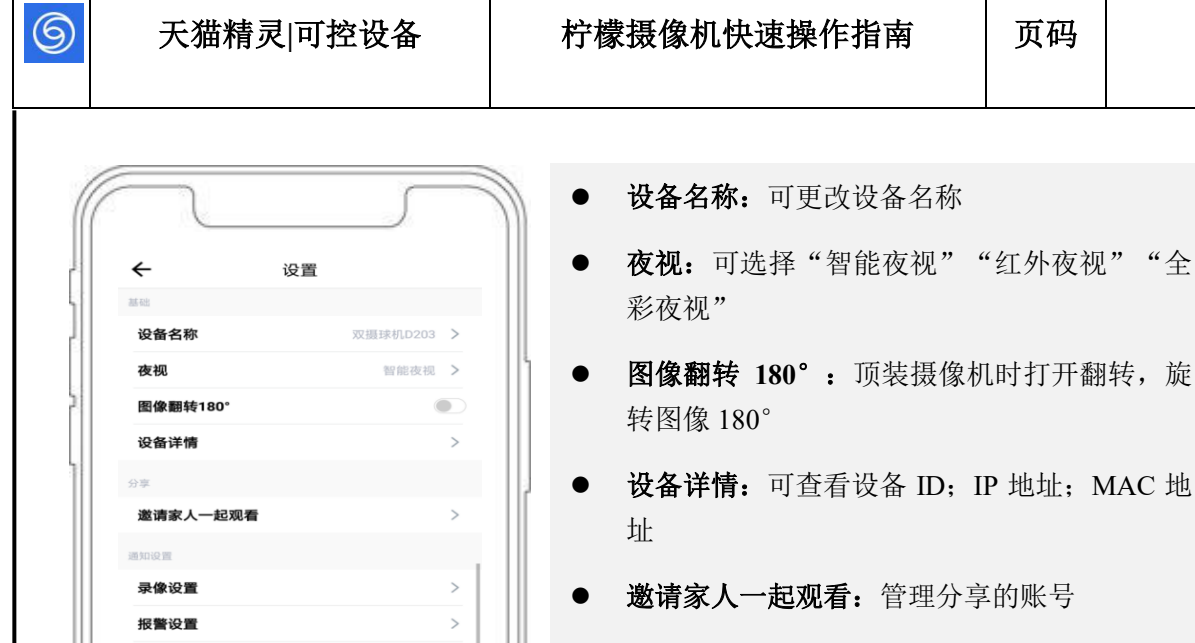

14.8GB >

- **录像设置:**可选择,"不录像","事件录像", "全天录像"
- 报警设置: 打开报警开关,调节移动侦测灵敏 度
- 通知推送设置: 手机端是否接收移动侦测报警 推送
- 存储设备: 可查看 T 卡容量情况; 与 T 卡格式 • 化

2. 单目摄像机功能

通知推送设置

设备存储

设备版本 恢复出厂设置

云事件

双目摄像机功能

8 / 11

页码

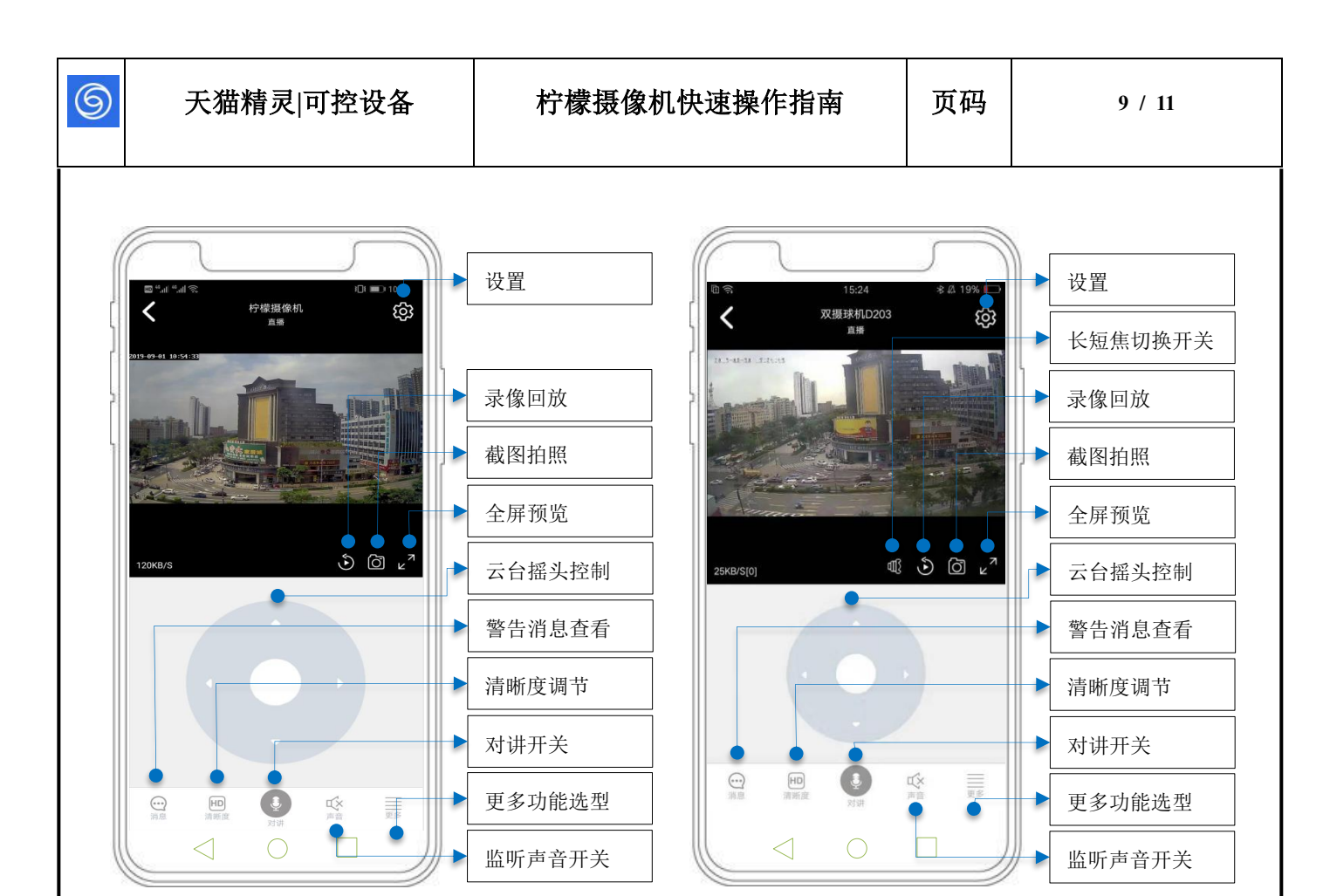

# 七、常见问题

### -、摄像机配网时不知道设备型号怎么办?

在选择设备型号界面,点击上方 "不知道选那个? 点我扫码" 二维码图标,后使用手机扫描机身上二维码,后再选 择配网方式,根据操作步骤提示,添加配网即可

### 二、摄像机为何连接不上 Wi-Fi 网络?

- 目前摄像机支持 802.11 b/g/n 协议的 2.4G Wi-Fi,不支持 5G Wi-Fi。请确保摄像机连接的无线路由器的 Wi-Fi 信息在覆盖范围之内。
- 2. 检查二维码扫描前 Wi-Fi 密码是否输入正确

### 三、摄像机异常离线,如何检查?

1. 检查电源和网络是否正常

| 6                    | 天猫精灵 可控设备                             | 柠檬摄像机快速操作指南                               | 页码          | 10 / 11         |  |  |
|----------------------|---------------------------------------|-------------------------------------------|-------------|-----------------|--|--|
| 2. 重<br>3. 重<br>4. 朴 | ●新插拔电源以重启设备 ■新配置摄像机 ☆查家里的网络带宽是否在 4M 以 | . <u>-</u> E                              |             |                 |  |  |
| 四、诸                  | <b>殳备启动时未听到"等待连接,</b> 进               | 入配网模式"和"开始配网"等提示音,                        | 如何进行        | <b>庁下一步操作</b> ? |  |  |
| 1. 检<br>2. 手         | 查电源是否正常接入。<br>动按设备"Reset"键听到"重置       | 成功正在启动"。                                  |             |                 |  |  |
| 五、女                  | 五、如何删除配网信息?                           |                                           |             |                 |  |  |
| 1. 请<br>2. 再         | 找到机身的"Reset"键,长按直<br>在手机操作,进入柠檬摄像机 AF | 到设备提示"重置成功,正在启动,请稍<br>PP,选择对应摄像头,打开设置,点击" | 间后"<br>删除设备 | "               |  |  |

六、设备无法多人观看,怎么办?

设备默认支持绑定一台手机一个用户操作权限,多人观看请使用第一个绑定手机分享,即可多人观看,更换绑定请 解除绑定重新绑定即可。

| 9          | 天猫精灵 可控设备                       | 柠檬摄像机快速操作指南         | 页码            | 11 / 11             |
|------------|---------------------------------|---------------------|---------------|---------------------|
|            |                                 |                     | <u> </u>      |                     |
|            |                                 |                     |               |                     |
|            |                                 |                     |               |                     |
|            |                                 |                     |               |                     |
|            |                                 |                     |               |                     |
|            |                                 |                     |               |                     |
|            |                                 |                     |               |                     |
|            |                                 |                     |               |                     |
|            |                                 |                     |               |                     |
|            |                                 |                     |               |                     |
|            |                                 |                     |               |                     |
|            |                                 |                     |               |                     |
|            |                                 |                     |               |                     |
| 特别『        | 申明                              |                     |               |                     |
| ● <i>テ</i> | 一<br><sup></sup> 品请以实物为准,说明书仅供参 | 考。                  |               |                     |
| • A        | NPP 和产品设备固件会不定期更新               | ,如有升级请自行在线升级,恕不另行通  | <b>〕</b> 知,说明 | 书仅供参考。              |
| ● į        | 兑明书可能包含技术上不准确的地                 | 1方,或与产品功能不相符合或印刷错误的 | 的地方,请         | <b>背以本公司最终解释为准。</b> |
|            |                                 |                     |               |                     |
|            |                                 |                     |               |                     |